# Connecting to WiFi @ West Chester University

## Connecting to RamNet on a Windows PC

- 1) Click 🌠 in bottom-right corner of the taskbar, then choose "RamNet" and click Connect
- 2) If you are logging in from a university owned computer, it will automatically connect. Otherwise, when prompted, enter your username and password, and click **OK** 
  - a. Username is the same account you use to login to myWCU, email, D2L, etc.
  - b. If it is the first time connecting from this computer, you may be prompted to accept a certificate
  - c. To automatically connect to RamNet in the future, select "Connect automatically"
- 3) You are now connected RamNet

## Connecting to RamNet on a Mac

- 1) Click 🕤 in the menu bar, then choose "**RamNet**". If Wi-Fi is off, click 📿, then select Turn Wi-Fi On.\*
- 2) Enter your username and password, then click Join
  - a. Username is the same account you use to login to myWCU, email, D2L, etc.
- 3) You are now connected to RamNet

# Connecting to RamNet on a Mobile Device or Tablet

- 1) Go to the devices wireless settings and choose "RamNet"
- 2) On Android (phone or tablet)
  - a. Certificate Select "Do Not Validate"
  - b. Identity Enter your username (same as myWCU, email, D2L, etc.)
  - c. Password Enter your password (same as myWCU, email, D2L, etc.)
  - d. Click Connect
- 3) On iPhone and iPad
  - a. Enter your username and password (same as myWCU, email, D2L, etc.)
  - b. When prompted with a certificate, select Trust
- 4) You are now connected to **RamNet**

# Connecting to RamNet-Guest on a Windows PC

- 1) Click 🌠 in bottom-right corner of the taskbar, then choose **"RamNet-Guest"** and click **Connect**
- 2) After a few seconds, a web-browser will launch, bringing you to the Guest network login page
- 3) Under the "For Our Guests" section, click the "<u>Click Here</u>" link to create an account
- 4) Complete the form to register a new guest account, then click "Register"
  - a. NOTE: Accounts expire after 24 hours
- 5) After completing the registration page, you will be directed back to the login page
- 6) Enter your username and password, then click "Log In"

- a. Your username is the email address you used to register for an account, and your password will be texted to the phone number you entered during registration
- 7) You are now connected RamNet-Guest

#### Connecting to RamNet-Guest on a Mac

- 1) Click 🗇 in the menu bar, then choose "**RamNet-Guest**". If Wi-Fi is off, click 📿, then select Turn Wi-Fi On.\*
- 2) After a few seconds, a pop-up will appear, bringing you to the Guest network login page
- 3) Under the "For Our Guests" section, click the "<u>Click Here</u>" link to create an account
- 4) Complete the form to register a new guest account, then click "Register"
  - a. NOTE: Accounts expire after 24 hours
- 5) After completing the registration page, you will be directed back to the login page
- 6) Enter your username and password, then click "Log In"
  - a. Your username is the email address you used to register for an account, and your password will be texted to the phone number you entered during registration
- 7) You are now connected RamNet-Guest

## Connecting to RamNet-Guest on a Mobile Device or Tablet

- 1) Go to the devices wireless settings and choose "RamNet-Guest"
- 2) After a few seconds, a pop-up will appear, bringing you to the Guest network login page
- 3) Under the "For Our Guests" section, click the "<u>Click Here</u>" link to create an account
- 4) Complete the form to register a new guest account, then click "Register"
  - a. NOTE: Accounts expire after 24 hours
- 5) After completing the registration page, you will be directed back to the login page
- 6) Enter your username and password, then click "Log In"
  - a. Your username is the email address you used to register for an account, and your password will be texted to the phone number you entered during registration
- 7) You are now connected RamNet-Guest